1. Go to https://www.jijmaakthetmee.nl/aanvraag/open-jam-sessies-klassieke-muziek

2. Click on "STEM"

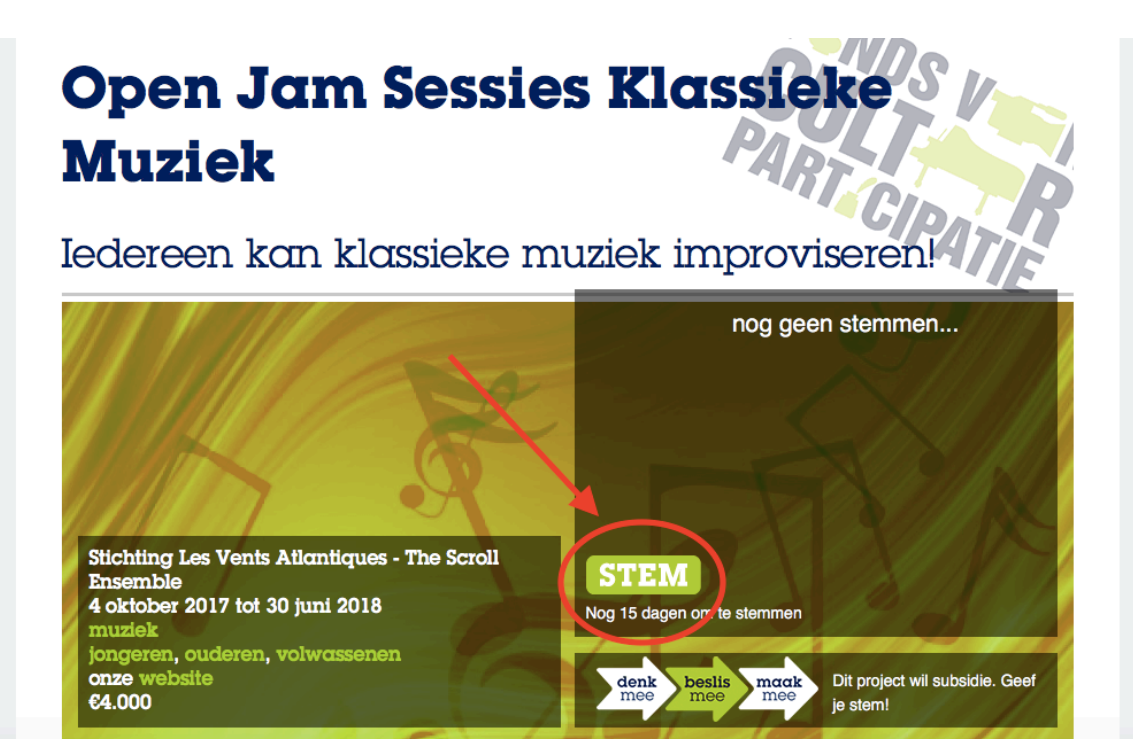

3. Click on "Nieuw account aanmaken".

| Gel                                                             | oruik                                                                                                    | ers          | αςςα             | ount           | PART | SV |
|-----------------------------------------------------------------|----------------------------------------------------------------------------------------------------|--------------|------------------|----------------|------|----|
|                                                                 |                                                                                                    |              |                  |                |      |    |
| lieronder ku                                                    | n je inloggen met je                                                                                                    | e-mailadres. | Je kan ook kieze | n voor         |      |    |
| Nieuw o                                                         | ccount aanmak                                                                                                    | e-mailadres. | Je kan ook kieze | n voor         | _    |    |
| Nieuw a                                                         | ccount aanmak                                                                                                    | e-mailadres. | Je kan ook kieze | n voor         | _    |    |
| Nieuw a                                                         | et twitter                                                                                                    | e-mailadres. | Je kan ook kieze | n voor         | _    |    |
| Nieuw a<br>Login m<br>Login m                                   | t je inloagen met je<br>ccount aanmak<br>et twitter<br>et facebook                                                         | e-mailadres. | Je kan ook kieze | n voor         |      |    |
| Nieuw a<br>Login m<br>Login met                                 | i je inloggen met je<br>ccount aanmak<br>et twitter<br>et facebook<br>je e-mailadre:<br>nijn wachtwoord ve                 | e-mailadres. | Je kan ook kieze | in voor        | _    |    |
| Nieuw o<br>Login m<br>Login met<br>help! ik ben n<br>Nieuw acco | t je inloggen met je<br>ccount aanmak<br>et twitter<br>et facebook<br>je e-mailadre:<br>nijn wachtwoord ve<br>unt aanmaken | e-mailadres. | Nieuw wachtwa    | oord aanvragen |      |    |

- 4. Fill in your
- A) Email address
- B) First name
- C) Last name
- D) The name of our president: Rutte (To make sure you are not a robot)E) Click "Nieuw account aanmaken"

| Gebium                                                                                                  | leisaccoui                                                                  | PARTCIP                                                                      |
|----------------------------------------------------------------------------------------------------|-----------------------------------------------------------------------------|------------------------------------------------------------------------------|
| Nieuw account aanmaken                                                                                  | Inloggen Nieuw wachtwoord aanvr                                             | agen                                                                         |
| Een account heb je nodig om te<br>maakt het mee en daarna volgt                                         | ) kunnen stemmen. Jij maakt het mee deel<br>er geen ongevraagde informatie. | t de gegevens met niemand. Je ontvangt eenmalig een email van Ji             |
| E-mailadres *                                                                                           |                                                                             |                                                                              |
| Geef een geldig e-mailadres op. Alle                                                                    | e-mails van het systeem zullen naar dit anter vo                            | A                                                                            |
| gebruikt als je een nieuw wachwoork                                                                     | a wir aanvragen of als je nieuws of herinneringen                           | via e-mail wilt ontvangen. Als eerste ontvang je een e-mail op dit adres ter |
| verificatie, daarna kan je pas inlogge                                                                  | n.                                                                          |                                                                              |
| Voornaam *                                                                                              |                                                                             | В                                                                            |
| Tussenvocgool                                                                                           |                                                                             |                                                                              |
|                                                                                                    |                                                                             |                                                                              |
| Achternaam *                                                                                            |                                                                             |                                                                              |
|                                                                                                    |                                                                             |                                                                              |
| Geef hier ie echte naam. Accounts zo                                                                    | onder echte naam worden verwijderd undusief ev                              | ventuele aanvragen en/of punten).                                            |
|                                                                                                    |                                                                             |                                                                              |
| Robot-check                                                                                             |                                                                             |                                                                              |
| Robot-check<br>Described and is on te testen or je                                                      | een mens bent of om reclame-robots te v                                     | weren.                                                                       |
| Robot-check<br>Dese magnis om te testen or je<br>Wat is de achternaam van de                            | een mens oont on om reclame-robots te v<br>minister-president van Nederland | weren.                                                                       |
| Robot-check<br>Dese waag is om te testen or je<br>Wat is de achternaam van de<br>Geef hier uw antwoord. | een mens bent en em reclame-robots te v<br>minister-president van Nederland | weren.                                                                       |

5. Now you receive an email in your email box to confirm your account. Click on the link inside it (see next page)

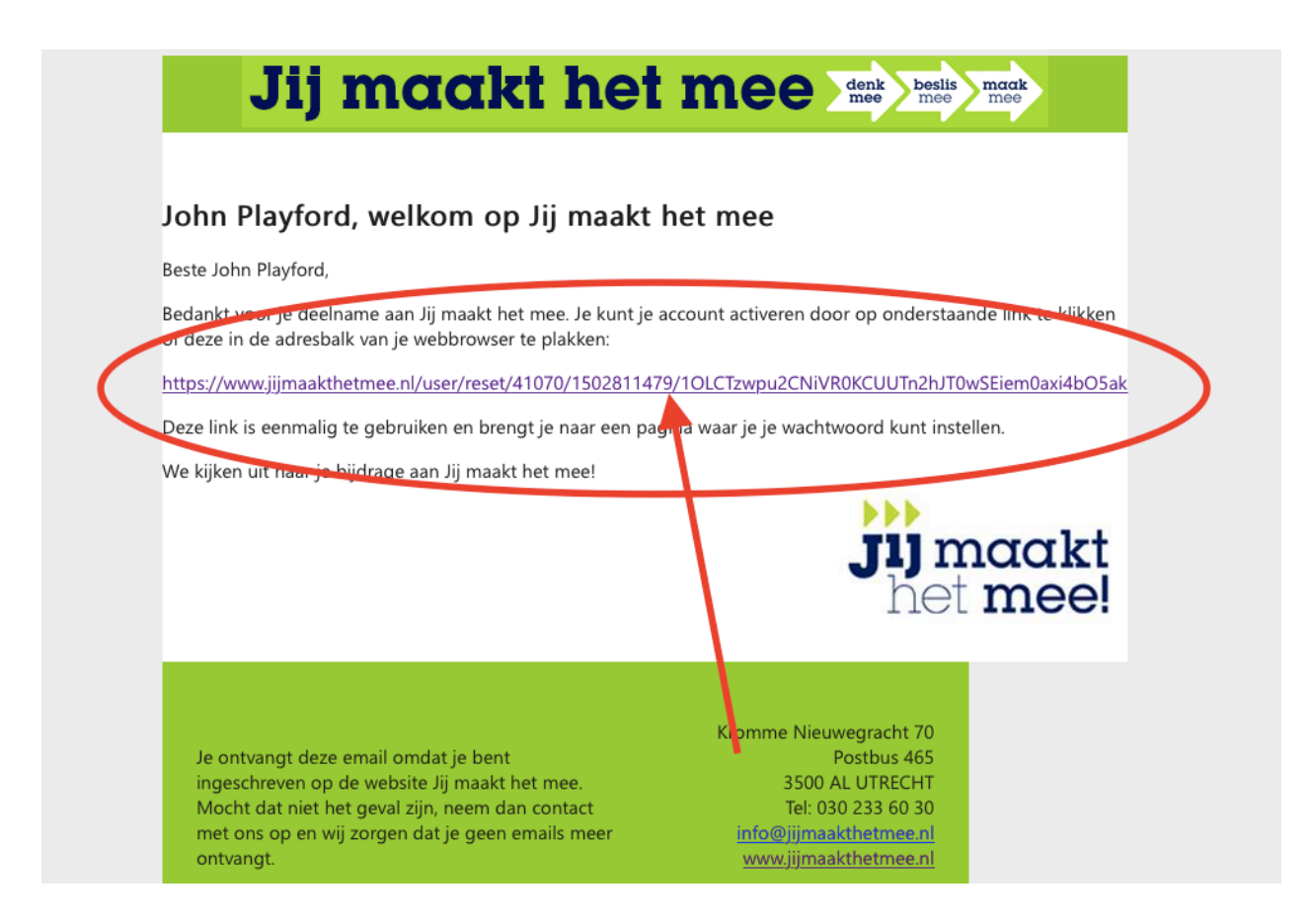

6. In the new screen click on "Inloggen"

| Wa             | chtwo                           | ord or                  | onieuv                           | w instellen |
|----------------|---------------------------------|-------------------------|----------------------------------|-------------|
|                |                                 |                         | I                                | DALTA       |
|                |                                 |                         |                                  | ART         |
| Dit is een een | nalige login voor <i>robert</i> | debree_1 en zal verlope | n op <i>wo 16/8/2017 - 17:</i> 3 | 37.         |
| Klik op deze k | nop om in te loggen op          | de website en uw wacht  | woord te veranderen.             |             |
| Prototolog     | elechte áán kenr gabri          | likt worden             |                                  |             |
| eze login ka   | sechts een seel gebru           | int worden.             |                                  |             |
| Inloggen 4     | <b>F</b> )                      |                         |                                  |             |

7. Now click on this link again:

https://www.jijmaakthetmee.nl/aanvraag/open-jam-sessies-klassieke-muziek

8. You should now be logged in and be able to vote for us by clicking the "**STEM**" button.

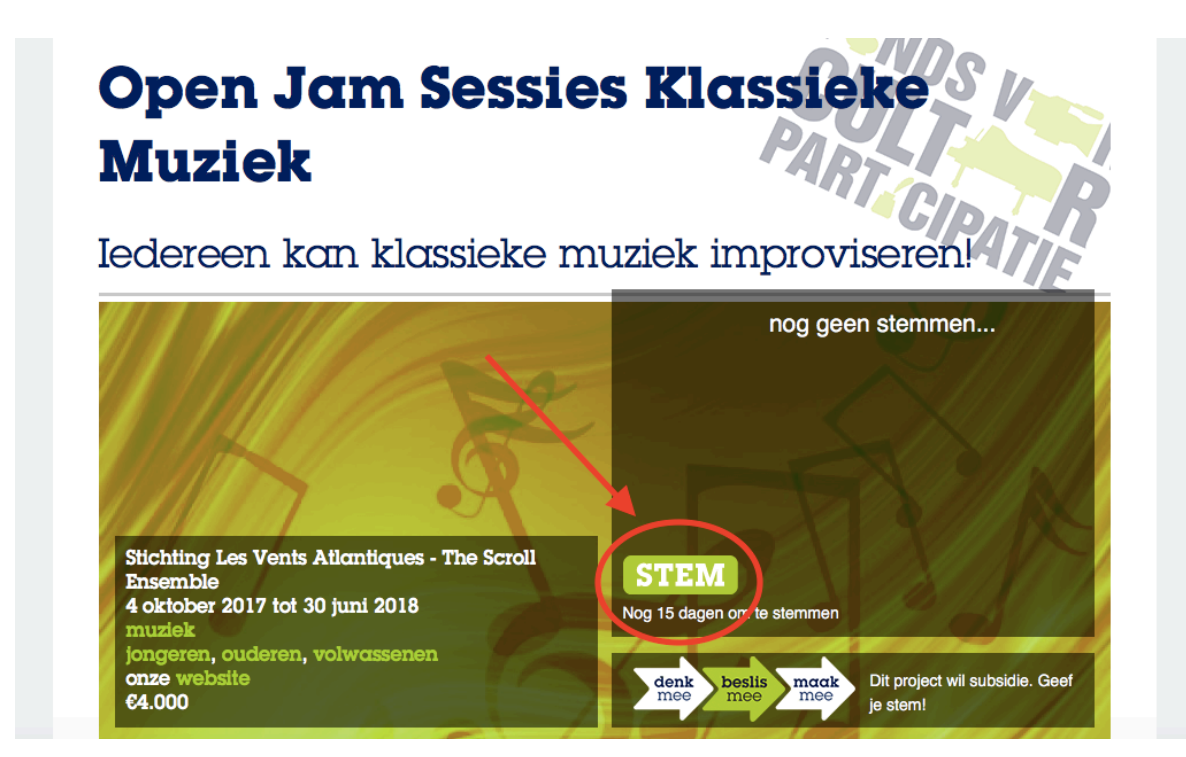

Let us know if you run into any trouble!